## brother

## **Generell beskrivelse**

### PJ-722/PJ-723/PJ-762/PJ-763/PJ-763MFi/PJ-773

Brukermanual

Norsk

Takk for at du kjøpte Brother PJ-722/PJ-723/PJ-762/PJ-763/ PJ-763MFi/PJ-773 termisk mobilskriver.

Vi anbefaler at du oppbevarer dette dokumentet i nærheten for framtidig referanse. Hvis du vil laste ned de siste brukermanualene, kan du besøke Brother Solutions Center (<u>support.brother.com/</u>), hvor du også kan laste ned de siste driverne og verktøyene for skriveren, lese vanlige spørsmål og svar ("FAQ"), feilrettingstips eller lære om spesielle utskriftsløsninger.

## Tilgjengelige brukermanualer

Du kan laste ned de siste brukermanualene fra Brother Solutions Center på support.brother.com

| Produktsikkerhetsguide <sup>1</sup>                                                   | Denne guiden inneholder sikkerhetsinformasjon.<br>Les den før du bruker skriveren.                                                                                                    |
|---------------------------------------------------------------------------------------|----------------------------------------------------------------------------------------------------|
| Brukermanual <sup>2</sup>                                                             | Denne brukermanualen inneholder<br>grunnleggende informasjon om bruk av<br>skriveren og detaljerte feilsøkingstips.                                                                                                    |
| Online<br>brukerveiledning <sup>3</sup>                                               | Denne veiledningen omfatter innholdet<br>i <i>brukermanualen</i> og tilleggsinformasjon<br>om skriverinnstillinger og -operasjoner,<br>nettverkstilkobling og innstillinger,<br>feilsøkingstips og vedlikeholdsinstruksjoner. |
| AirPrint-guide <sup>3</sup>                                                           | Denne veiledningen inneholder informasjon om<br>bruk av AirPrint til å skrive ut fra en Mac- eller<br>iOS-enhet.                                                                                                    |
| Google Cloud<br>Print-guide <sup>3</sup>                                              | Denne guiden inneholder detaljer om hvordan<br>du bruker Google Cloud Print™-tjenester til å<br>skrive ut over Internett.                                                                                                    |
| Brukerguide for mobil<br>utskrift og skanning for<br>Brother iPrint&Scan <sup>3</sup> | Denne veiledningen inneholder nyttig<br>informasjon om utskrift fra en mobil enhet når<br>skriveren er tilkoblet ved hjelp av Bluetooth<br>eller Wi-Fi <sup>®</sup> .                                                         |
| P-touch Template Manual<br>(P-touch Template-<br>brukermanual) <sup>3</sup>           | Denne brukermanualen inneholder<br>informasjon om P-touch Template.                                                                                                    |
| Raster Command<br>Reference <sup>3</sup><br>(Kommandoreferanse<br>for raster)         | Denne brukermanualen inneholder informasjon<br>om kommandoer som styrer skriveren direkte.                                                                                                    |

<sup>1</sup> Trykt brukermanual i esken.

<sup>2</sup> PDF-brukermanual på medfølgende CD-ROM.

<sup>3</sup> PDF-brukermanual på webområdet for Brother Solutions Center.

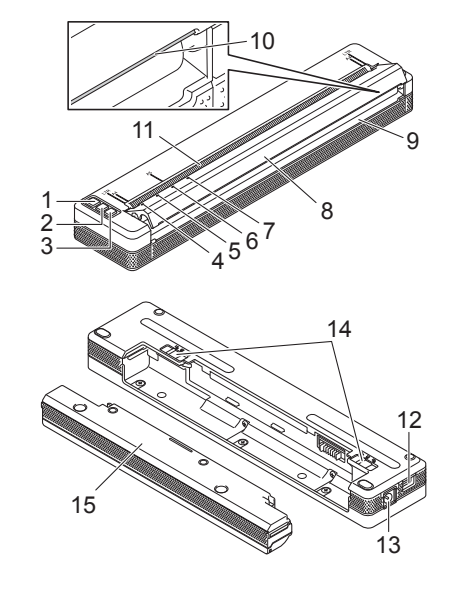

- 1 () (Strøm)-knapp
- 2 I (Fremmating)-knapp
- 4 POWER (Strøm)-indikator
- 5 DATA-indikator
- 6 STATUS-indikator
- 7 🕲 (Bluetooth)-indikator (kun PJ-762/PJ-763/PJ-763MFi)  $\widehat{\phantom{aaaa}}$  (Wi-Fi)-indikator (kun PJ-773)
- 8 Frigjøringsdeksel
- 9 Papirutmatingsspor
- 10 Avrivingskant
- 11 Papirinnmatingsspor
- 12 USB-port
- 13 Likestrøm-kontakt (DC)
- 14 Batterilåser
- 15 Beskyttelseskabinett for ladeterminal (monteringsblokk for batterirom)

#### LED-indikatorer

PJ-722/PJ-723

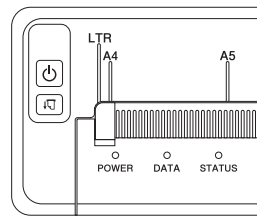

#### PJ-762/PJ-763/PJ-763MFi

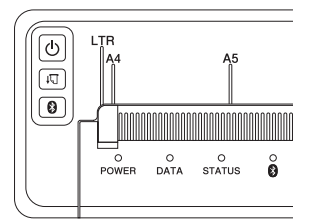

PJ-773

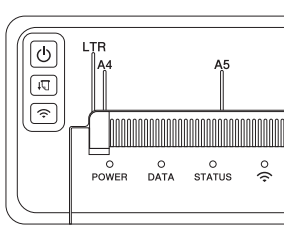

Indikatorene lyser og blinker for å angi skriverens status. Hver indikator kan lyse eller blinke grønt, rødt, oransje eller blått.

#### Knappefunksjoner

| ( <sup>(</sup> ) (Strøm)-<br>knappefunksjon                     | Drift                                                                                                    |
|-----------------------------------------------------------------|----------------------------------------------------------------------------------------------------|
| Slå på skriveren                                                | Trykk på og hold knappen i omtrent ett sekund inntil POWER-indikatoren slås på.                                                                                                    |
| Slå av skriveren                                                | Avhengig av skriverinnstillingen, trykker du<br>på og holder knappen i omtrent ett sekund,<br>eller trykker den raskt to ganger (se <i>Online</i><br><i>brukerveiledning</i> for mer informasjon).                                                                                                    |
|                                                                 |                                                                                                    |
| ,,∏ (Frammating)-<br>knappefunksjon                             | Drift                                                                                                    |
| Mat papir                                                       | Legg i papir og trykk på knappen for å mate papiret.                                                                                                    |
| Skriv ut<br>skriverinnstillingene                               | <ul> <li>Slik skriver du skriverinnstillingene uten å koble<br/>skriveren til en datamaskin eller en mobil enhet:</li> <li>Slå på skriveren og kontroller at papir ikke<br/>er lagt i.</li> <li>Trykk på og hold inne knappen inntil<br/>DATA-indikatoren lyser rødt.</li> <li>Legg i papir.</li> </ul> |
|                                                                 | -                                                                                                    |
| (Bluetooth)-<br>knappefunksjon (kun<br>PJ-762/PJ-763/PJ-763MFi) | Drift                                                                                                    |
| Aktiver/deaktiver<br>Bluetooth-funksjonen                       | Trykk på og hold knappen i ett sekund for<br>å aktivere eller deaktivere skriverens<br>Bluetooth-funksjon.                                                                                                    |
|                                                                 |                                                                                                    |
| knappefunksion                                                  | Drift                                                                                                    |

| knappefunksjon<br>(kun PJ-773)                                | Drift                                                                                                    |
|---------------------------------------------------------------|----------------------------------------------------------------------------------------------------|
| Aktiver/deaktiver<br>Wi-Fi-funksjonen                         | Trykk på og hold knappen i ett sekund for<br>å aktivere eller deaktivere skriverens<br>Wi-Fi-funksjon.         |
| Bruk WPS til enkel<br>konfigurasjon<br>av Wi-Fi-innstillinger | Trykk på og hold knappen i omtrent fem<br>sekunder for å konfigurere Wi-Fi-innstillingene<br>ved hjelp av WPS. |

# Bruk det oppladbare li-ion-batteriet (valgfritt)

#### Slik installerer du det oppladbare li-ion-batteriet

- **1.** Flytt batterilås 1 til opplåst posisjon.
- 2. Mens du holder batterilås 2 i opplåst posisjon, flytter du ladeterminalens beskyttelseskabinett.

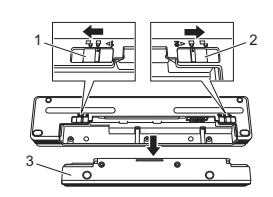

- 1 Batterilås 1 2 Batterilås 2
- 2 Batterilås 23 Beskyttelseskabinett for ladeterminal
- 3. Løsne batterilås 2.

Batterilås 2 flyttes tilbake til låst posisjon.

4. Sett inn det oppladbare li-ion-batteriet i batterirommet inntil det går i lås.

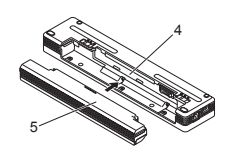

- 4 Batterirom
- 5 Oppladbart li-ion-batteri

5. Flytt batterilås 1 til låst posisjon.

### Slik fjerner du det oppladbare li-ion-batteriet

**1.** Flytt batterilåsene til opplåst posisjon, og fjern batteriet.

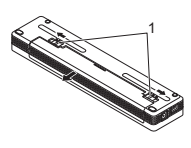

1 Batterilåser

- 2. Sett inn ladeterminalens beskyttelseskabinett i batterirommet inntil det går i lås.
- 3. Flytt batterilås 1 til låst posisjon.

#### Slik lader du det oppladbare li-ion-batteriet

#### MERK

- Lad li-ion-batteriet umiddelbart etter kjøp ved å følge denne fremgangsmåten.
- Det trengs opptil tre timer for å fullade et oppladbart li-ion-batteri. Når det er fulladet, har batteriet en kapasitet på omtrent 600 sider.
- 1. Slå av skriveren og installer det oppladbare batteriet.
- Bruk nettadapteren og nettstrømledningen til å koble skriveren til et nettstrømuttak, eller bruk biladapteren til å koble skriveren til et likestrømuttak.

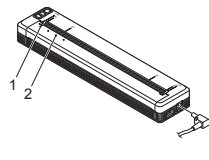

1 POWER-indikator 2 STATUS-indikator

 Når det oppladbare li-ion-batteriet er fulladet, slås STATUS-indikatoren av. Koble nettadapteren eller biladapteren fra vekselstrømskontakten.

#### Slik stopper du lading av det oppladbare li-ion-batteriet

Hvis du vil stoppe batteriladingen, kobler du nettadapteren eller biladapteren fra batteriets DC-kontakt.

#### Merknader om bruk av det oppladbare li-ion-batteriet

- Lad batteriet helt opp før bruk. Ikke bruk det før det er fulladet.
- Mørke utskrifter utlader det oppladbare li-ion-batteriet raskere enn lyse utskrifter.

Juster utskriftstettheten i skriverdriverens dialogboks eller i Verktøy for skriverinnstillinger (se *Online brukerveiledning*).

- Batteriladingen må finne sted i temperaturer fra 0 til 40 °C, ellers vil ikke batteriet lades, og STATUS-indikatoren vil fortsatt lyse.
- Hvis skriveren brukes når både batteriet er installert og nettstrømadapteren eller biladapteren er tilkoblet, vil STATUS-indikatoren kanskje slås av. Ladingen kan til og med stoppe selv om batteriet ikke er fulladet.

#### Kjennetegn for oppladbart li-ion-batteri

- Slik sikrer du optimal ytelse og lang levetid for det oppladbare batteriet: Ikke bruk eller oppbevar batteriet på et sted som er utsatt for ekstremt
- høye eller lave temperaturer, ettersom det kan lades ut raskere. Dette kan skje ved bruk av et oppladbart li-ion-batteri med høyt ladenivå (90 % eller mer) i varme omgivelser.
- Fjern batteriet hvis skriveren ikke skal brukes på en god stund.
- Batterier bør lagres med mindre enn 50 % lading på et tørt og kjølig sted fritt for direkte sollys.
- Lad opp batteriet hver sjette måned hvis skriveren ikke skal brukes på en god stund.

## Koble skriveren til ekstern strøm

#### Koble til nettsrømsuttak (valgfritt)

Koble skriveren til et nettstrømuttak i nærheten for å gi strøm til skriveren eller lade det oppladbare batteriet ved hjelp av nettstrøm.

- 1. Koble nettstrømadapteren til skriveren.
- 2. Koble strømledningen til nettstrømadapteren.
- **3.** Koble nettstrømledningen til et nettstrømuttak i nærheten (100-240 V AC, 50-60 Hz).

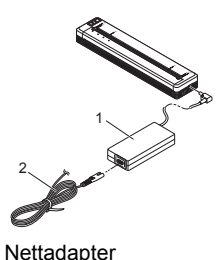

2 Strømledning

#### MERK

Nettstrømadapteren og nettstrømledningen er valgfritt tilbehør. Kjøp adapter og strømledning som egner seg for regionen der skriveren skal brukes.

#### Koble til et likestrømsuttak (valgfritt)

Koble skriveren til bilens 12 V likestrømsuttak (sigarettenner osv.) for å drive skriveren eller lade det oppladbare batteriet ved hjelp av bilens likestrøm.

- 1. Koble biladapteren til kjøretøyets 12 V DC strømuttak.
- **2.** Koble biladapteren til skriveren.

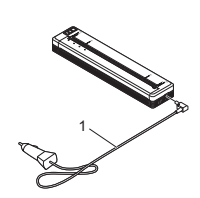

1 Biladapter

#### MERK

- Biladapteren er valgfritt tilbehør.
- Biler leverer varierende spenning. Utskriftshastigheten kan avvike avhengig av spenningen som leveres.
- Maksimal spenning er 12 V DC.
- Biladapterpluggen er ikke kompatibel med andre uttak som ikke er av 12-volts sigarettennertype.
- Når biladapteren kobles til for å lade det oppladbare li-ion-batteriet, er det ikke sikkert at likestrømuttaket (DC) kan levere mengden spenning som kreves for å lade det oppladbare li-ion-batteriet fullstendig.

Hvis det har gått 9 timer siden ladingen startet, slås STATUS-indikatoren av og ladingen stopper selv om det oppladbare li-ion-batteriet ennå ikke er fulladet.

## Installer programvaren på datamaskinen eller den mobile enheten

Flere utskriftsmetoder kan brukes avhengig av skrivermodellen, datamaskinen eller den mobile enheten som du skriver ut fra. Se *Online brukerveiledning* hvis du vil ha mer informasjon og installere andre applikasjoner på datamaskinen eller den mobile enheten etter behov.

## Slik installerer du skriverdriveren og applikasjonen (ved bruk av en Windows<sup>®</sup>-datamaskin eller Mac)

Hvis du vil skrive ut fra en Windows<sup>®</sup>-datamaskin eller Mac, installerer du skriverdriveren, P-touch Editor og andre applikasjoner.

- Besøk webområdet (<u>www.brother.com/inst/</u>) og last ned installeringsprogrammet for programvare og dokumenter.
- Dobbeltklikk på den nedlastede .exe-filen og følg skjerminstruksjonene for å fortsette med installeringen. Velg ønsket programvare i installeringsprogrammets vindu for valg av programvare.

#### Slik oppdaterer du skriverdriverne og applikasjonene

Du kan laste ned de siste versjonene fra Brother Solutions Center på support.brother.com. Vi anbefaler at du besøker webområdet for å sikre at du har siste versjon av driverne og applikasjonene.

Et SDK (Software Development Kit) er tilgjengelig. Besøk Brother Developer Center (www.brother.com/product/dev/index.htm).

### Koble skriveren til en datamaskin eller en mobil enhet

Skriveren kan kobles til datamaskinen eller den mobile enheten ved hjelp av en USB-kabel eller via en Bluetooth-tilkobling (kun PJ-762/PJ-763/PJ-763MFi) eller Wi-Fi-tilkobling (kun PJ-773). Du finner mer informasjon i *Online brukerveiledning*.

#### Koble til ved hjelp av USB

- 1. Kontroller at skriveren er slått av før du kobler til USB-kabelen.
- 2. Koble skriverenden av USB-kabelen til USB-porten på siden av skriveren.
- 3. Koble den andre enden av USB-kabelen til USB-porten på datamaskinen.

## Koble til ved hjelp av Bluetooth (kun PJ-762/PJ-763/PJ-763MFi)

#### MERK

- Følg anbefalingene til produsenten av den Bluetooth-utstyrte datamaskinen (datamaskiner og mobilenheter) eller Bluetoothoderater en installer superkingen er serere som en installer.
- adapteren, og installer eventuell ny maskinvare og programvare.
  Når du kobler til via Bluetooth, er tilkoblingsinnstillingene lagret selv etter at skriveren er slått av.

Bruk denne prosedyren til å pare skriveren med datamaskinen eller den mobile enheten ved hjelp av Bluetooths administrasjonsprogramvare.

- 2. Bruk programvaren for administrasjon av Bluetooth-enheter til å oppdage skriveren.

### Koble til ved hjelp av Wi-Fi<sup>®</sup> (kun PJ-773)

- Trykk på og hold (Wi-Fi)-knappen i mer enn ett sekund.
   (Wi-Fi)-indikatoren på skriveren begynner å blinke blått en gang hvert tredje sekund.
- Bruk datamaskinen eller den mobile enheten til å velge skriverens SSID ("DIRECT-\*\*\*\*\*\_PJ-773"). Skriv inn passordet ("773\*\*\*\*\*") ved behov.

#### MERK

Hvis du vil ha mer informasjon om tilkobling ved hjelp av Wi-Fi, kan du se *Online brukerveiledning.* 

## Utskrift

- 1. Åpne dokumentet som skal skrives ut på datamaskinen eller den mobile enheten.
- 2. Kontroller at skriveren har riktig strømtilkobling. Bruk et ladet batteri, eller koble skriveren til et veksel- eller likestrømuttak.
- 3. Slå på skriveren ved å trykke på og holde 🕛 (Strøm)-knappen i omtrent ett sekund.

POWER-indikatoren lyser grønt (hvis skriveren er koblet til et veksel- eller likestrømuttak) eller oransje (hvis det oppladbare li-ion-batteriet er i bruk).

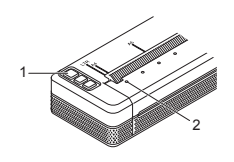

- 1 (Strøm)-knappen 2 POWER-indikator
- **4.** Koble skriveren til en datamaskin eller en mobil enhet ved hjelp av enten USB, Bluetooth eller Wi-Fi. Du finner mer informasjon i *Online brukerveiledning*.
- Legg i papir. Bruk begge hender til å holde papiret rett, og sett forsiktig inn papiret i skriverens innmatingsspor inntil rullen trekker det til startposisjon. Originalt Brother-papir gir det beste resultatet.

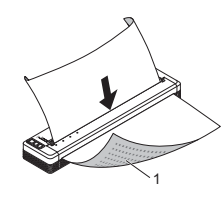

1 Utskriftsoverflate

#### MERK

- Den nederste kanten på papiret må ligge parallelt med rullen.
  Bare én side av papiret kan skrives ut på. Sjekk papiret og legg det i slik at den myke, termiske siden vender ned.
- Når du legger i A4-papir, plasserer du papiret overfor A4-indikatorene på skriveren. Når du legger i papir i Letter-størrelse, plasserer du papiret overfor LTR-indikatorene på skriveren.

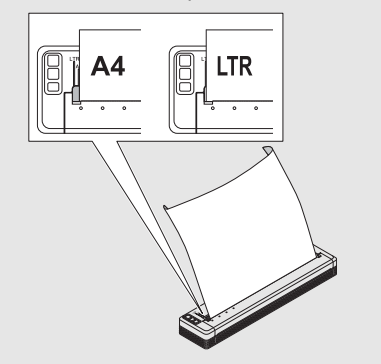

6. Skriv ut fra applikasjonen.

DATA-indikatoren blinker grønt for å angi at skriveren mottar data, og dokumentet skrives ut.

#### MERK

Ved behov justerer du skriverinnstillingene i skriverdriverens dialogboks eller Verktøy for skriverinnstillinger. Du finner mer informasjon i *Online* brukerveiledning.

## Merknader om bruk av papir

Du kan angi papirtypen som [Kutt ark], [Rull] eller [Perforert rull] i skriverdriveren.

#### MERK

Rullpapir kan klippes ved hjelp av skriverens avrivingskant. Trekk én kant av det utmatede papiret oppover og diagonalt, i retning den andre kanten. \* Avrivingskanten er skarp. For å unngå personskade, må du ikke berøre avrivingskanten.

#### Slik løser du en papirstopp

1. Løft frigjøringsdekselet forsiktig opp for å åpne det.

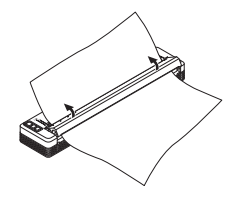

2. Trekk papiret forsiktig ut av skriveren i vilkårlig retning.

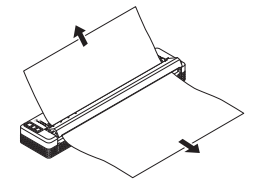

- 3. Lukk frigjøringsdekselet.
- 4. Sett inn papiret og skriv det ut på nytt.

## **LED-indikatorer**

Indikatorene lyser og blinker for å angi skriverens status. Følgende symboler brukes i dette avsnittet til å forklare betydningen av forskjellige indikatorfarger og -mønstre:

|       | = | Indikatoren lyser                                 |                                     |
|-------|---|---------------------------------------------------|-------------------------------------|
| -jjj- | = | Indikatoren blinker                               | G = Grønn<br>O = Oransje<br>R = Rød |
|       | = | Indikatoren lyser eller blinker i vilkårlig farge | B = Blå                             |
| (av)  | = | Indikatoren er av                                 |                                     |

#### = Indikatoren blinker i grønt Eksempel: G ·

| POWER                            | DATA                                               | STATUS                                            | (Bluetooth) <sup>1</sup> | (Wi-Fi) <sup>2</sup> | Beskrivelse                                                                                                    |
|----------------------------------|----------------------------------------------------|---------------------------------------------------|--------------------------|----------------------|----------------------------------------------------------------------------------------------------|
| G 🔳                              |                                                    | (av)                                              |                          |                      | Batterilading fullført med<br>nettadapteren eller<br>biladapteren tilkoblet                                                                                                    |
| G 📕                              |                                                    | 0                                                 |                          |                      | Batteri lades                                                                                                    |
| 0                                |                                                    | (av)                                              |                          |                      | Oppladbart li-ion-batteri<br>i bruk, batterilading fullført                                                                                                    |
| 0                                |                                                    | o-<br>(En gang<br>hvert<br>fjerde<br>sekund)      |                          |                      | Oppladbart li-ion-batteri<br>i bruk, batteri halvladet                                                                                                    |
| 0                                |                                                    | O-<br>(To<br>ganger<br>hvert<br>fjerde<br>sekund) |                          |                      | Oppladbart li-ion-batteri<br>i bruk, lavt batterinivå                                                                                                    |
| R-),                             | (av)                                               | O-<br>(En gang<br>per<br>sekund)                  |                          |                      | Oppladbart li-ion-batteri<br>i bruk, lad batteriet                                                                                                    |
| (av)                             |                                                    | 0                                                 |                          |                      | Batteri lades mens<br>skriveren er slått av                                                                                                    |
| <b>G/O</b> 3                     | (av)                                               |                                                   |                          |                      | Skriver i inaktiv modus                                                                                                    |
| <b>G/O</b> 3                     | G-                                                 |                                                   |                          |                      | Mottar data                                                                                                    |
| <b>G/O 3</b>                     | G                                                  |                                                   |                          |                      | Skriver ut, eller buffer<br>inneholder ikke utskrevne<br>data                                                                                                    |
| <b>G/O 3</b>                     | o-<br>(Engang<br>per<br>sekund)                    | (av)                                              |                          |                      | Overfører data                                                                                                    |
| <b>G/O</b> 3                     | 0                                                  | (av)                                              |                          |                      | Oppdaterer en mal eller<br>et program                                                                                                    |
| <b>G/O</b> 3                     | R                                                  |                                                   |                          |                      | Vedlikeholdsmodus/<br>egenutskrift/<br>rengjøring                                                                                                    |
| <b>G/O 3</b>                     | R-),                                               | R-)                                               | (av)                     | (av)                 | Skriver i oppstartsmodus                                                                                                    |
| G/O 🌑 <sup>3</sup>               | <b>O-</b><br>(Engang<br>an-<br>nenhvert<br>sekund) | O-<br>(En gang<br>an-<br>nenhvert<br>sekund)      |                          |                      | Skriver kjøles ned                                                                                                    |
| o-<br>(En<br>gang per<br>sekund) | (av)                                               | 0                                                 |                          |                      | Kommunikasjonsfeil<br>Feil pga. manglende mal<br>Feil pga. fult minne<br>Feil ved søking etter<br>tilgangspunkt <sup>2</sup><br>Feil ved<br>tilgangspunkttilkobling <sup>2</sup><br>Sikkerhetsfeil <sup>2</sup> |
| R-)                              | R-)                                                | (av)                                              | (av)                     | (av)                 | Masselagringsfeil                                                                                                    |
| R-)                              | R                                                  | R-                                                | (av)                     | (av)                 | Systemfeil                                                                                                    |

#### Bluetooth-indikator<sup>1</sup>

| POWER | DATA | STATUS | (Bluetooth) | Beskrivelse             |
|-------|------|--------|-------------|-------------------------|
|       |      |        | в           | Bluetooth på, tilkoblet |
|       |      |        | в-          | Paring med Bluetooth    |
| R     | R    | R      | в-          | Bluetooth-modulfeil     |

#### Wi-Fi-indikator<sup>2</sup>

| POWER | DATA | STATUS                        | ्र (Wi-Fi)                                | Beskrivelse              |
|-------|------|-------------------------------|-------------------------------------------|--------------------------|
|       |      |                               | B-<br>(En gang<br>hvert tredje<br>sekund) | Wi-Fi på, ikke tilkoblet |
|       |      |                               | в                                         | Wi-Fi på, tilkoblet      |
|       |      |                               | B-<br>(En gang<br>per sekund)             | WPS-innstilling          |
|       |      | O-<br>(En gang<br>per sekund) | B-<br>(En gang<br>per sekund)             | WPS-feil                 |
| R     | R    | R                             | B-<br>(En gang<br>per sekund)             | Wi-Fi-modulfeil          |

1 Kun PJ-762/PJ-763/PJ-763MFi.

2 Kun PJ-773.

3 Når nettadapteren eller biladapteren leverer strøm til skriveren, lyser indikatoren grønt. Når det oppladbare li-ion-batteriet er installert for å levere strøm til skriveren, lyser indikatoren oransje.

## Indikatoradvarsler

| Problem                           | Løsning                                                                                                    |
|-----------------------------------|----------------------------------------------------------------------------------------------------|
| POWER-indikatoren lyser<br>ikke   | Skriveren mottar ikke strøm.<br>Hvis du bruker veksel- eller likestrøm, kobler du<br>til nettadapteren eller biladapteren eller slår på<br>veksel- eller likestrømuttaket.<br>Hvis du bruker et oppladbart li-ion-batteri,<br>må du sørge for at det oppladbare li-ion-batteriet<br>er forsvarlig installert i skriveren og er fulladet.                                                                                                    |
| Mottatte data i buffer            | Utskriftsdata er lagret i bufferen. Hvis skriveren<br>ikke har mottatt alle dataene (for eksempel på<br>grunn av tapt Wi-Fi-tilkobling), vil utskriften ikke<br>starte.<br>Slå skriveren av og deretter på igjen.                                                                                                    |
| Hodet eller motoren kjøles<br>ned | Det termiske hodet eller motoren er for varm.<br><b>Hode:</b><br>Skriveren stopper, den fortsetter å skrive<br>ut først etter at skrivehodet har blitt kaldere.<br>Skrivehodet kan bli for varmt hvis du skriver<br>ut et stort antall dokumenter med mye tekst.<br>Hvis det termiske hodet blir for varmt, kan det<br>føre til avbildninger på papirområder som ikke<br>skulle motta utskrift. For å unngå eller forsinke<br>overoppheting må du skrive ut med en lettere<br>tetthetsinnstilling, redusere mengden svart som<br>skrives ut (for eksempel fjerne bakgrunnsskygger<br>og farger i grafer og presentasjonsdokumenter),<br>og sørge for at skriveren har tilstrekkelig<br>ventilasjon og ikke er plassert i et innestengt<br>område.<br><b>Motor:</b><br>Ikke bruk skriveren kontinuerlig, ellers vil motoren<br>bli for varm. I dette tilfellet vil skriveren stoppe og<br>fortsette utskriften etter at motoren er nedkjølt. |
|                                   | MERK<br>Denne tilstanden kan forekomme oftere<br>når skriveren brukes i stor høyde (mer enn<br>10 000 fot, dvs. 3 048 m) pga. lavere<br>lufttetthet tilgjengelig for å kjøle skriveren.                                                                                                    |
| Datamottaksfeil                   | Med ustabil kommunikasjon vil det kanskje<br>ikke være mulig å motta data korrekt.<br>Forbedre kommunikasjonstilstanden,<br>og etabler tilkoblingen på nytt.                                                                                                    |
| Skriveren er i<br>oppstartsmodus  | For å løse problemet må du kontakte Brother-<br>forhandleren eller Brothers kundeservice.                                                                                                    |

## Feilsøking

#### Papirproblemer

| Problem                                                                      | Løsning                                                                                                    |
|------------------------------------------------------------------------------|----------------------------------------------------------------------------------------------------|
| Papir sitter fast i skriveren.                                               | Se Slik løser du en papirstopp.                                                                                                    |
| Papiret beveger seg<br>gjennom skriveren, men<br>ingenting vises på papiret. | Sørg for å bruke termisk papir.<br>Utskriftsoverflaten må vende mot baksiden når<br>du ser på skriverens forside.                                                                                                    |
| Papiret mates ikke jevnt<br>selv om motoren kjører.                          | Frigjøringsdekselet må være helt lukket.<br>Du må bruke originalt termisk papir fra Brother.<br>Annet papir passerer kanskje ikke jevnt gjennom<br>skriveren.<br>Hvis du fortsatt har problemer, kan skriveren bli<br>skadet. Kontakt forhandleren eller Brothers<br>kundeservice for å få assistanse. |

### Utskrevne bildeproblemer

| Problem                                              | Løsning                                                                                                    |
|------------------------------------------------------|----------------------------------------------------------------------------------------------------|
| Bildet er komprimert og<br>strukket på mange steder. | Kontroller at frigjøringsdekselet ikke står åpent<br>under utskrift. Hvis det er åpent, lukker du det<br>fullstendig.<br>Du må bruke originalt termisk papir fra Brother.<br>Før du legger i papir, må du sørge for at det ikke<br>er krøllete. |

### Sider skrives ikke ut

| Problem                                                                                     | Løsning                                                                                                    |
|---------------------------------------------------------------------------------------------|----------------------------------------------------------------------------------------------------|
| DATA-indikatoren lyser<br>grønt, men skriveren<br>skriver ikke ut.                          | <ul> <li>Utskrift av alle mottatte data er ikke fullført.<br/>Vent til utskriften er ferdig.</li> <li>Legg i papir ved behov.</li> <li>Hvis skriveren ikke skriver ut selv om papir er<br/>lagt i, fjerner du papiret og legger det i igjen.</li> <li>Prøv å skrive ut på nytt etter at skriveren er<br/>slått av og på igjen.</li> </ul>                                                                                                    |
|                                                                                             | MERK<br>Hvis skriveren er tilkoblet via Wi-Fi<br>(kun PJ-773), går tilkoblingen tapt når<br>skriveren slås av. Når skriveren slås på<br>igjen, vil det ta opptil 15 sekunder før Wi-Fi<br>blir aktiv.                                                                                                    |
|                                                                                             | <ul> <li>Det kan oppstå problemer med å sende<br/>enkle ASCII-tekstdata til skriveren. Hvis<br/>CR/LF-kommandoen ikke skjer på slutten<br/>av linjer eller fremmatingskommandoen<br/>ikke skjer på slutten av siste linje, venter<br/>skriveren kanskje på at disse dataene blir<br/>sendt. Skriv ut en ny side, eller trykk på<br/>↓↓ (Frammating)-knappen for å mate papiret.</li> <li>Skriveren kan ha startet opp i<br/>masselagringsmodus (se <i>Online</i><br/><i>brukerveiledning</i> hvis du vil ha mer<br/>informasjon). Slå skriveren av og deretter<br/>på igjen.</li> </ul>                                                                                                    |
| Applikasjonen bør sende<br>data til skriveren, men<br>DATA-indikatoren lyser<br>ikke grønt. | <ul> <li>Med USB-tilkobling:</li> <li>Koble til USB-kabelen.</li> <li>Prøv å bruke en annen USB-kabel.</li> <li>Med en Bluetooth-tilkobling<br/>(kun PJ-762/PJ-763/PJ-763MFi):</li> <li>Kontroller at Q (Bluetooth)-indikatoren lyser<br/>blått.<br/>Hvis Q (Bluetooth)-indikatoren blinker eller<br/>er slått av, er ikke Bluetooth-tilkoblingen<br/>etablert. Hvis du vil etablere en Bluetooth-<br/>tilkobling, se <i>Koble til ved hjelp av Bluetooth</i><br/>(<i>kun PJ-762/PJ-763/PJ-763MFi</i>).</li> <li>Angi Bluetooth-innstillingene korrekt<br/>i Verktøy for skriverinnstillinger (se <i>Online</i><br/><i>brukerveiledning</i> hvis du vil ha mer<br/>informasjon).</li> <li>Med en Wi-Fi-tilkobling (kun PJ-773):</li> <li>Kontroller at Ç (Wi-Fi)-indikatoren lyser<br/>blått.<br/>Hvis Q (Wi-Fi)-indikatoren blinker eller er<br/>slått av, er ikke Wi-Fi-tilkobling, se<br/><i>Koble til ved hjelp av Wi-Fi</i><sup>®</sup> (<i>kun PJ-773</i>).</li> <li>Angi Wi-Fi-innstillingene korrekt i Verktøy<br/>for skriverinnstillinger (se <i>Online</i><br/><i>brukerveiledning</i> hvis du vil ha mer<br/>informasjon).</li> </ul> |

#### Sidene skrives delvis ut

| Problem                                                                                              | Løsning                                                                                                    |
|----------------------------------------------------------------------------------------------------|----------------------------------------------------------------------------------------------------|
| DATA-indikatoren slås<br>av mens en side fortsatt<br>finnes i skriveren.                             | Datamaskinen eller den mobile enheten har<br>kanskje ikke sendt en hel side med data.<br>Prøv å skrive ut dokumentet igjen.<br>Datamaskinen eller den mobile enheten kan ha<br>sendt feil sidestørrelseinformasjon, eller papir<br>av feil størrelse er lagt i. |
| Skriveren mater ut en<br>delvis utskrevet side,<br>og DATA-indikatoren<br>lyser eller blinker grønt. | Bruk papir av riktig størrelse.                                                                                                    |

## Skrivervedlikehold

#### Rengjøre rullen

Smuss og forurensninger på rullen kan føre til at papiret mates feilaktig (skrått utskriftsbilde) og redusere utskriftskvaliteten (forvrenge utskriftsbildet). Følg fremgangsmåten nedenfor for å rengjøre rullen:

- 1. Slå på skriveren og kontroller at papir ikke er lagt i.
- 2. Sett inn rengjøringsarket i papirutmatingssporet. Teksten "CLEANING SHEET" (Rengjøringsark) bør stå rett og vende mot skriverens forside som vist. Rullen vil trekke rengjøringsarket inn i startposisjon.

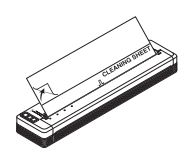

**3.** Fjern baksidepapiret på øvre halvdel av rengjøringsarket som vist.

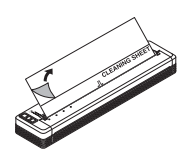

#### MERK

Ikke fjern baksidepapiret fra nedre halvdel av rengjøringsarket.

**4.** Trykk inn ↓ (Frammating)-knappen i mer enn to sekunder. Skriveren vil mate ut rengjøringsarket.

#### Slik rengjør du skriverens overflate

Når du skal rengjøre skriverens overflate, tørker du av den med en tørr klut. Ikke bruk en fuktig klut eller la vann trenge inn i skriveren. Ikke bruk benzen, alkohol, malingstynner eller rengjøringsmidler som er slipende, alkaliske eller syreholdige. Slike rengjøringsmidler kan skade skriverens overflate.

## Produktspesifikasjoner

| Modellnavn                                     | PJ-722/PJ-723/PJ-762/PJ-763/PJ-763MFi/<br>PJ-773                                                                                                    |
|------------------------------------------------|----------------------------------------------------------------------------------------------------|
| Mål                                            | Ca. 255 (B) x 55 (D) x 30 (H) mm                                                                                                    |
| Vekt                                           | Ca. 480 g (ikke medregnet batteri og papir)<br>Ca. 610 g (medregnet batteri og papir)                                                                      |
| Utskrift                                       |                                                                                                    |
| Metode                                         | Direkte termisk utskrift                                                                                                    |
| Grensesnitt                                    |                                                                                                    |
| USB                                            | USB ver. 2.0 (full hastighet) (mini-B, perifer)<br>Skriverklasse: Masselagring (2,5 MB minne)                                                              |
| Bluetooth<br>(kun PJ-762/PJ-763/<br>PJ-763MFi) | PJ-762/PJ-763<br>Ver 2.1 + EDR-klasse 1<br>Støttede profiler: SPP, OPP, BIP, HCRP                                                                          |
|                                                | <b>PJ-763MFi</b><br>Ver 2.1 + EDR-klasse 1<br>Støttede profiler: SPP, OPP, BIP, HCRP, iAP                                                                  |
| Wi-Fi<br>(kun PJ-773)                          | <ul> <li>Wireless Direct: IEEE 802.11g/n</li> <li>Ad-hoc-modus: IEEE 802.11b/g/n</li> <li>Infrastrukturmodus: IEEE 802.11b/g/n</li> <li>WPS 2.0</li> </ul> |
| Miljø                                          |                                                                                                    |
| Driftstemperatur                               | -10 til 50 °C                                                                                                    |
| Driftsfuktighet                                | 20 til 80 % (ikke-kondenserende)                                                                                                    |
| Lagringstemperatur                             | -20 til 60 °C                                                                                                    |
| Lagringsfuktighet                              | 20 til 80 % (ikke-kondenserende)                                                                                                    |

## Bekreft skriverinnstillinger

Denne funksjonen brukes til å skrive ut en rapport i Letter-størrelse ut å koble skriveren til en datamaskin eller en mobil enhet. (Rapporten får plass på A4-papir.)

#### MERK

Skriverrapporten inneholder følgende informasjon: Programvareversjon, enhetsinnstillinger, serienummer, Bluetooth-innstillinger (for PJ-762, PJ-763 eller PJ-763MFi) og Wi-Fi-innstillinger (kun PJ-773).

Slik skriver du ut rapporten om skriverinnstillinger:

- 1. Slå på skriveren og kontroller at papir ikke er lagt i.
- 2. Trykk på og hold ↓ (Frammating)-knappen inntil DATA-indikatoren lyser rødt.
- Plasser et stykke originalt termisk papir fra Brother i skriverens papirinnmatingsspor. Rapporten vil skrives ut automatisk, så vil skriveren gå tilbake til inaktiv modus.

## Nyttige Internett-adresser

Globalt webområde for Brother: www.brother.com

Brother Developer Center: <u>www.brother.com/product/dev/</u> Hvis du vil se vanlige spørsmål og svar ("FAQ"), feilsøkingstips og driver- og applikasjonsoppdateringer, kan du besøke Brother Solutions Center: <u>support.brother.com/</u>